|            | Fiche-outil nº 30 | Auteur : CI. TERRIER |
|------------|-------------------|----------------------|
| Excel 2007 | Valar sikle       | R-FOE7               |
|            | valeur cible      | page 43              |
|            |                   |                      |

- Cliquer l'onglet : **Données**
- Pointer la cellule résultat qui doit contenir la valeur cible
- Cliquer l'outil Analyse de scénarios
- Cliquer l'option : Valeur cible...

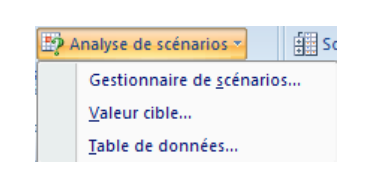

|   | B1 <b>▼</b> ( <b>5</b> <i>f</i> <sub>x</sub> =B2*B1 |            |                            |  |  |
|---|-----------------------------------------------------|------------|----------------------------|--|--|
|   | А                                                   | В          |                            |  |  |
| 1 | Nombre d'entrée                                     | 800        | Valeur cible               |  |  |
| 2 | Prix de l'entrée                                    | 12,00€     | Cellule à définir : \$8\$3 |  |  |
| 3 | Recette concert                                     | 9 600,00 € | Valeur à atteindre : 11000 |  |  |
| 4 |                                                     |            | Collulo à modifior ( ÉRA1  |  |  |
| 5 |                                                     |            |                            |  |  |
| 6 |                                                     |            | OK Annuler                 |  |  |
| 7 |                                                     |            |                            |  |  |

- Zone Valeur cible : cliquer la cellule qui reçoit le résultat
- Zone Valeur à atteindre : saisir le résultat désiré
- Zone **Cellule à modifier :** pointer ou saisir les références de la cellule à modifier
- Cliquer : OK
  - => La boîte de dialogue « Etat de recherche » apparaît :

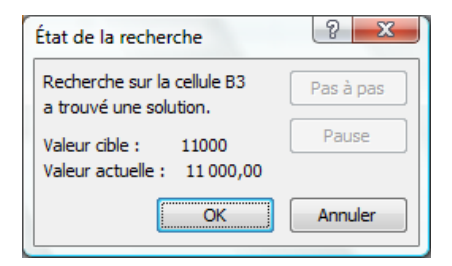

Cliquer Annuler pour activer la feuille en conservant les anciennes données

## Ou

• Cliquer **OK** pour activer la feuille en conservant les nouvelles données